R3.8更新

## 学生ポートフォリオ・シート 確認マニュアル【教員用】

【ポートフォリオとは】

本来は、ファイルの累積を意味しますが、学習効果を高めるために用いられるものを 学習ポートフォリオと呼んでいます。学生自身が目標を立て、実行し、振り返って、次 の目標を立てるということを繰り返し、自分を高めていくものです。令和2年度より、 eYUME上で入力を行います。

【入力対象学生】

1年次以上の全ての学生が入力します。"担任制"と連動しており、担任講座の教員 がポートフォリオ・シートを確認し、学生の面談等を行うことになっています。担任講座 は、2年次の秋に割り振られ、卒業まで変更はありません。詳細は、参考資料「担任 制の導入について」をご確認ください。

【学生の入力時期】

学生には、年度当初に記載を指導しています。各年ごとに記載するため、留年等で同 じ学年を繰り返しても都度入力を行うこととしています。年度途中での内容修正は何 度でも可能としています。

【講座(教員)による面談等の時期】

各講座の裁量で実施をお願いしております。責任者は当該講座教授となっており、教 <mark>授のみにポートフォリオ・シートの閲覧とチェック権限</mark>を付与しています。講座内の他 の教員に権限を拡大したい場合は、学務課(2097)までご連絡ください。

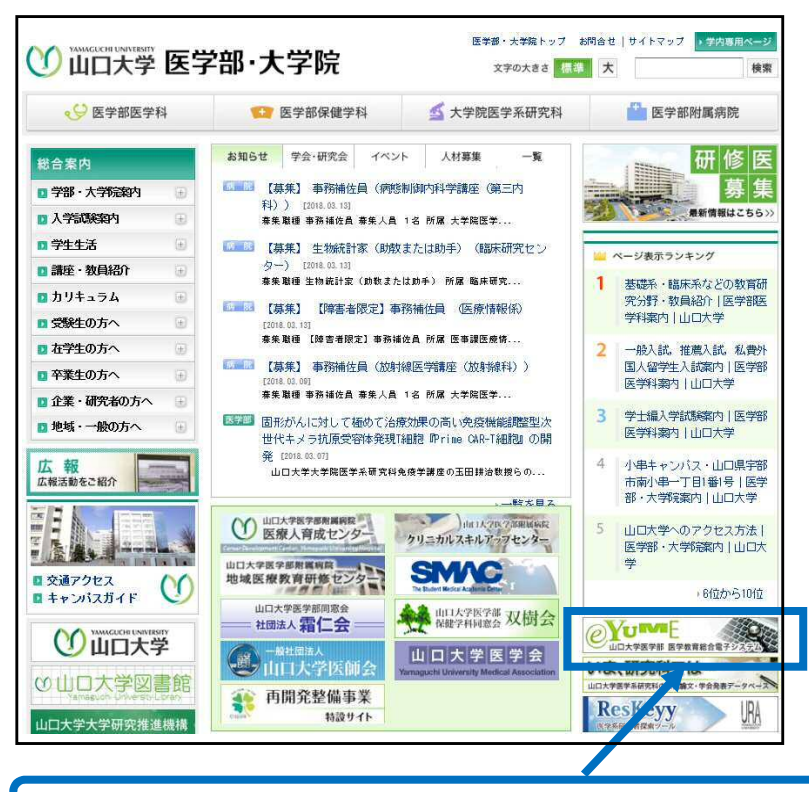

1. 医学部のトップページから、"eYUME"をクリックしてください。

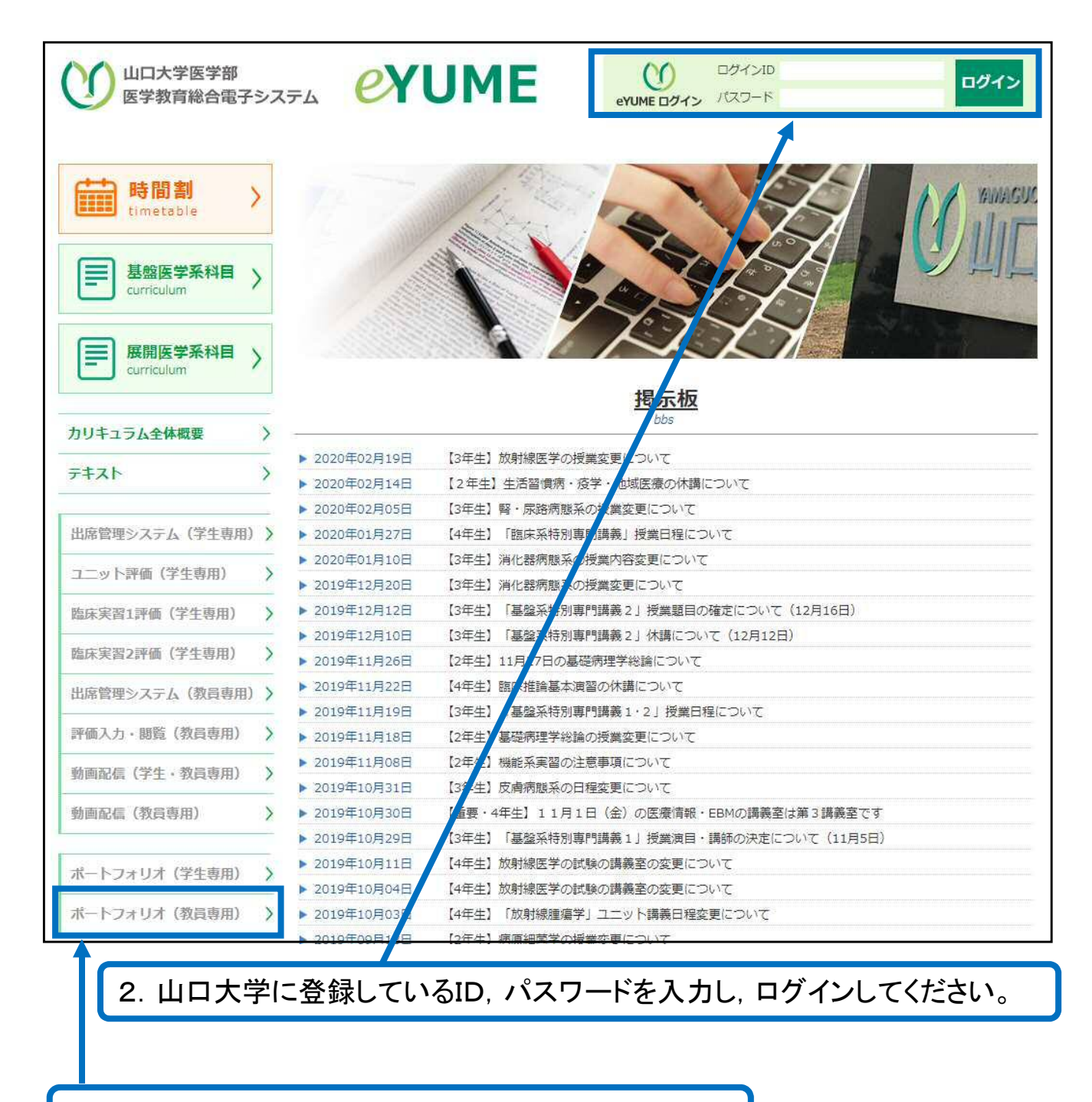

3. "ポートフォリオ(教員専用)"をクリックしてください。

| 医学教育学講座(2020年度) 【参考】貴講座が担任する学生が、学年ごとに |       |           |               |        |
|---------------------------------------|-------|-----------|---------------|--------|
| 2年生                                   |       | 並んでいま     | す。            |        |
| 学生氏名                                  | 当年度提出 | ボートフォリオ内容 | 教員確認          |        |
|                                       |       | 確認        |               |        |
|                                       |       | 確認        |               |        |
|                                       |       | 確認        |               |        |
| 3年生                                   |       |           |               |        |
| 学生氏名                                  | 当年度提出 | ボートフォリオ内容 | 教員確認          |        |
|                                       |       | 羅器        |               |        |
|                                       |       | 確認        |               |        |
|                                       |       | 確容        |               |        |
|                                       |       | 確認        |               |        |
|                                       |       | 確認        |               |        |
|                                       |       | 確認        |               |        |
| 4年生                                   |       |           |               |        |
| 学生氏名                                  | 当年度提出 | ボートフォリオ内容 | 教員確認          |        |
|                                       | -     | 確認        |               |        |
| -                                     |       | 確認        |               |        |
|                                       |       | 確認        | 【参考】学生がポートフォリ | オ・シートを |
| - P                                   | 1     | 確認        | 記入すると、"提出済"とな | ります。   |
| 5年生                                   |       |           |               |        |
|                                       | T.    |           |               |        |
| 学生氏名                                  | 当年度提出 | ボートフォリオ内容 | 教員確認          |        |
|                                       | 提出済   | 確認        |               |        |
| 6年生                                   |       |           |               |        |
| 学生氏名                                  | 当年度提出 | ポートフォリオ内容 | 教員確認          |        |
|                                       |       | 確認        |               |        |
|                                       |       |           | 4. 学生が提出したポート | フォリオ・  |
|                                       |       |           | シートをチェックするため、 | ⁻確認″を  |
|                                       |       |           | シリツンし しく/こさい。 | J      |
|                                       |       |           |               |        |

|                                                                                                    | ボートフォリオ・シート                                                                                                    |  |  |  |
|----------------------------------------------------------------------------------------------------|----------------------------------------------------------------------------------------------------|--|--|--|
| 「講師(教育)が学生のボートフォリオ・シートを確認したかどうか、自由記載時に何を記載したかは、学生本人には分かりません。                                                                                                    |                                                                                                    |  |  |  |
| 2021                                                                                                    |                                                                                                    |  |  |  |
| 2031年8月10日                                                                                                    | 【参考】当該学生が過去に記人したポー                                                                                                    |  |  |  |
| \$8.54 NAUNAN 52                                                                                                    | トフォリオ・シートの確認が可能です。(令                                                                                                    |  |  |  |
| 1.450 H3024                                                                                                    | 和2年度(2020)以降の情報です。)                                                                                                    |  |  |  |
| 新田道道 河中秋百半福平                                                                                                    |                                                                                                    |  |  |  |
| 出身直接                                                                                                    |                                                                                                    |  |  |  |
| 「資料茶量日                                                                                                    | 【参考】当該学生の届性(出身真校 喜                                                                                                    |  |  |  |
| 3,40,9                                                                                                    |                                                                                                    |  |  |  |
| 入学年度                                                                                                    |                                                                                                    |  |  |  |
|                                                                                                    | 歴)を字務課で人刀済みです。                                                                                                    |  |  |  |
| 12 MILLION CONTRACTOR                                                                                                    |                                                                                                    |  |  |  |
| 1.現状を選択してください【必須】                                                                                                    |                                                                                                    |  |  |  |
| 1).**** BLEREL-21/-5                                                                                                    | 【参考】会在度の講美の出度                                                                                                    |  |  |  |
| 2)*##70728##12%#7#14%                                                                                                    |                                                                                                    |  |  |  |
| 2)#95##85589#ATME                                                                                                    |                                                                                                    |  |  |  |
| NINGCONCIDENCE-SH-SH-SH-SH, MARTETUS (0 47505 () 100                                                                                                    | は次ページ                                                                                                    |  |  |  |
| sylenen sorswiczstratutus                                                                                                    | ES USEROTSERIEN ULTSERIEN                                                                                                    |  |  |  |
| 2.これまで(前回から)の大学生活で成長した・頑張ったことを記                                                                                                    | 入してください(学業・部活動・役職など)(必須)                                                                                                    |  |  |  |
| Dest.                                                                                                    |                                                                                                    |  |  |  |
|                                                                                                    | 2 cm                                                                                                    |  |  |  |
| 2.X7±B0+CRICAD CODCEDBRIDAD CCCCOT                                                                                                    | D3941                                                                                                    |  |  |  |
|                                                                                                    |                                                                                                    |  |  |  |
|                                                                                                    | 5. 当該学生が今年度に記入したポート                                                                                                    |  |  |  |
| ***<br>4.ごれからの大学生活で特に力を入れていきたいこと、目標を記入                                                                                                    | 5. 当該学生が今年度に記入したポート<br>フォリオ・シートの確認をしてください。                                                                                                    |  |  |  |
| ***<br>4.これからの大学生活で特に力を入れていきたいこと、目標を記入<br>(学業)                                                                                                    | 5. 当該学生が今年度に記入したポート<br>フォリオ・シートの確認をしてください。                                                                                                    |  |  |  |
| ***<br>4.ごれからの大学生活で特に力を入れていきたいこと、目標を記入<br>(学業)<br>(学業外)                                                                                                    | 5. 当該学生が今年度に記入したポート<br>フォリオ・シートの確認をしてください。                                                                                                    |  |  |  |
| <ul> <li>4.ごれからの大学生活で特に力を入れていきたいこと・目標を記入<br/>(学業)</li> <li>(学業)</li> <li>(学業外)</li> <li>(sst</li> </ul>                                                                                                    | 5. 当該学生が今年度に記入したポート<br>フォリオ・シートの確認をしてください。                                                                                                    |  |  |  |
| <ul> <li>4.ごれからの大学生活で特に力を入れていきたいこと・目標を記入</li> <li>(学業)</li> <li>(学業)</li> <li>(学業)</li> <li>(学業)</li> <li>(学業)</li> <li>(学業)</li> </ul>                                                                                                    | 5. 当該学生が今年度に記入したポート<br>フォリオ・シートの確認をしてください。<br>【参考】チェックした(eYUMEにログインし                                                                                                    |  |  |  |
| <ul> <li>4.ごれからの大学生活で特に力を入れていきたいこと - 目標を記入</li> <li>(学業)</li> <li>(学業)</li></ul> | 5. 当該学生が今年度に記入したポート<br>フォリオ・シートの確認をしてください。<br>【参考】チェックした(eYUMEにログインし<br>た)教員名が自動転記されています。                                                                                             |  |  |  |
| A.これからの大学生活で特に力を入れていきたいこと・目標を記入<br>(学業)<br>(学業)<br>(学業)<br>(学業の)<br>text<br>教員記入<br>を入日 2021年8月18日<br>春日の2日                                                                                                    | 5. 当該学生が今年度に記入したポート<br>フォリオ・シートの確認をしてください。<br>【参考】チェックした(eYUMEにログインし<br>た)教員名が自動転記されています。                                                                                             |  |  |  |
| A.ごれからの大学生活で特に力を入れていきたいこと - 目標を記入<br>(学業)<br>(学業)<br>(学業)<br>(学業)<br>(学業)<br>(学業)<br>(学業)<br>(学業)                                                                                                    | 5. 当該学生が今年度に記入したポート<br>フォリオ・シートの確認をしてください。<br>【参考】チェックした(eYUMEにログインし<br>た)教員名が自動転記されています。                                                                                             |  |  |  |
| 4.ごれからの大学生活で特に力を入れていきたいこと - 目標を記入<br>(学業)<br>(学業)<br>(学業)<br>(学業)<br>(学業)<br>(学業)<br>(学業)<br>(学業)                                                                                                    | <ul> <li>5. 当該学生が今年度に記入したポートフォリオ・シートの確認をしてください。</li> <li>【参考】チェックした(eYUMEにログインした)教員名が自動転記されています。</li> <li>5. チェックし、自由記載欄に記入をお願</li> </ul>                                             |  |  |  |
| A.ごれからの大学生活で特に力を入れていきたいこと・目標を記入<br>(学業)<br>(学業)<br>(学業)<br>(学業)<br>(学業)<br>(学業)<br>(学業)<br>(学業)                                                                                                    | <ul> <li>5. 当該学生が今年度に記入したポートフォリオ・シートの確認をしてください。</li> <li>【参考】チェックした(eYUMEにログインした)教員名が自動転記されています。</li> <li>5. チェックし、自由記載欄に記入をお願いします(面談の備忘録等としてご利用</li> </ul>                           |  |  |  |
| <ul> <li>4.ごれからの大学生活で特に力を入れていきたいこと・目標を記入) (学業) (学業) (学業) (学業) (学業) (学業) (学業) (学業</li></ul>                                                                                                    | <ul> <li>5. 当該学生が今年度に記入したポートフォリオ・シートの確認をしてください。</li> <li>【参考】チェックした(eYUMEにログインした)教員名が自動転記されています。</li> <li>5. チェックし、自由記載欄に記入をお願いします(面談の備忘録等としてご利用ください)。</li> </ul>                     |  |  |  |
| A.ごれからの大学生活で特に力を入れていきたいこと・目標を記入<br>(学業)<br>(学業)<br>(学業)<br>(学業)<br>(学業の)<br>たい<br>教員記入<br>を入日 2021年8月18日<br>集長の名前<br>1.担任講座 (教講) チェックボックス<br>ここにチェックを入れたことで、国政を行ったこととなります<br>1.担任講座 (教講) 自由記載編                                                                                                    | <ul> <li>5. 当該学生が今年度に記入したポートフォリオ・シートの確認をしてください。</li> <li>【参考】チェックした(eYUMEにログインした)教員名が自動転記されています。</li> <li>5. チェックし、自由記載欄に記入をお願いします(面談の備忘録等としてご利用ください)。</li> </ul>                     |  |  |  |
| 4.ごれからの大学生活で特に力を入れていきたいこと・目標を記入!           (学業)           ***           (学業)           ***           (学業)           ***           (学業)           ***           意入日           意入日           意利の名前           ***           ***           意利の名前           ***           ***           ***           ***           ***           ***           ***           ***           ***           ***           ***           ***           ***           ***           ***           ***           ***           ***           ***           ***           ***           ***           ***           ***           ***           ***           ***           **           **           **           **           **           **           **           **                                                                                                    | <ul> <li>5. 当該学生が今年度に記入したポートフォリオ・シートの確認をしてください。</li> <li>【参考】チェックした(eYUMEにログインした)教員名が自動転記されています。</li> <li>5. チェックし、自由記載欄に記入をお願いします(面談の備忘録等としてご利用ください)。</li> </ul>                     |  |  |  |
| A.ごれからの大学生活で特に力を入れていきたいこと - 目標を記入<br>(学業)<br>(学業)<br>(学業)<br>(学業)<br>(学業)<br>(学業)<br>(学業)<br>(学業)                                                                                                    | <ul> <li>5. 当該学生が今年度に記入したポート<br/>フォリオ・シートの確認をしてください。</li> <li>【参考】チェックした(eYUMEにログインし<br/>た)教員名が自動転記されています。</li> <li>5. チェックし、自由記載欄に記入をお願<br/>いします(面談の備忘録等としてご利用<br/>ください)。</li> </ul> |  |  |  |
| A.これからの大学生活で特に力を入れていきたいこと・目標を認入<br>(学業)<br>(学業の)<br>mot<br>変見記入<br>を入日 2021年8月18日<br>単単のを前<br>1.担任講座(教講)チェックボックス<br>ここにチェックを入れたことで、国政を行ったことになります<br>11.担任講座(教講)自由記載編                                                                                                    | <ul> <li>5. 当該学生が今年度に記入したポート<br/>フォリオ・シートの確認をしてください。</li> <li>【参考】チェックした(eYUMEにログインした)教員名が自動転記されています。</li> <li>5. チェックし、自由記載欄に記入をお願いします(面談の備忘録等としてご利用ください)。</li> </ul>                |  |  |  |
| <ul> <li>4.ごれからの大学生活で特に力を入れていきたいこと・目標を読入) (学業) (学業) (学業) (学業) (学業) (学業) (学業) (学業</li></ul>                                                                                                    | 5. 当該学生が今年度に記入したポート<br>フォリオ・シートの確認をしてください。<br>【参考】チェックした(eYUMEにログインし<br>た)教員名が自動転記されています。<br>5. チェックし、自由記載欄に記入をお願<br>いします(面談の備忘録等としてご利用<br>ください)。                                     |  |  |  |
| A.これからの大学生活で特に力を入れていきたいこと・目標を認入<br>(学業)<br>(学業)<br>(学業の)<br>たて<br>教員記入<br>を入日 2021年8月18日<br>単時の2前<br>1.担任講座(教講)チェックボックス<br>ここにチェックを入れたことで、国政を行ったことのなります<br>1.担任講座(教講)自由記載編<br>く 530<br>5. 最後に<br>なり11、0.0                                                                                                    | 5. 当該学生が今年度に記入したポート<br>フォリオ・シートの確認をしてください。<br>【参考】チェックした(eYUMEにログインし<br>た)教員名が自動転記されています。<br>5. チェックし、自由記載欄に記入をお願<br>いします(面談の備忘録等としてご利用<br>ください)。                                     |  |  |  |

## 2021年度 出席状況

## [test\_2] テスト\_2

| 日にち        | 時限    | ユニット名     | 授業内容出席                       |   |  |
|------------|-------|-----------|------------------------------|---|--|
| 2021-04-07 | 1 • 2 | 基礎解剖生理学序説 | 解剖生理学概論:体の作りと仕組み             |   |  |
| 2021-04-07 | 3 · 4 | 基礎生命実験医学  | 生物の構造を理解する方法(1)              |   |  |
| 2021-04-07 | 5 • 6 | 基礎生命実験医学  | 生物の構造を理解する方法(2)イメージングプローブ・染色 |   |  |
| 2021-04-08 | 1 • 2 | 外皮筋骨格系    | 骨学1;骨学概論(骨、関節の分類)            |   |  |
| 2021-04-08 | 3•4   | 基礎解剖生理学序説 | 細胞の構造と働き                     |   |  |
| 2021-04-08 | 5 • 6 | 基礎解剖生理学序説 | 組織と器官                        |   |  |
| 2021-04-09 | 1 • 2 | 外皮筋骨格系    | 骨学2;骨の構造と形成(骨の構成要素と骨化様式)     |   |  |
| 2021-04-09 | 3 • 4 | 外皮筋骨格系    | 骨学3;骨代謝とリモデリング 骨粗鬆症          |   |  |
| 2021-04-09 | 5 • 6 | 基礎生命実験医学  | 基礎組織学(1)                     |   |  |
| 2021-04-12 | 1 · 2 | 基礎解剖生理学序説 | 体液の恒常性と生体防御・免疫のしくみ           |   |  |
| 2021-04-12 | 3 • 4 | 基礎解剖生理学序説 | 泌尿器系の構造と働き                   |   |  |
| 2021-04-12 | 5.6   | 基礎生命実験医学  | 基礎組織学(2)                     | 0 |  |
| 2021-04-13 | 1 • 2 | 基礎解剖生理学序説 | 呼吸器系の構造と働き                   |   |  |
| 2021-04-13 | 3 • 4 | 基礎解剖生理学序説 | 消化器系の構造と働き                   |   |  |
| 2021-04-13 | 5•6   | 外皮筋骨格系    | 筋学1;筋とは何か、筋の種類、骨格筋分類         |   |  |
| 2021-04-14 | 1 · 2 | 基礎生化学序説   | DNAからタンパク質へ                  |   |  |
| 2021-04-14 | 3 • 4 | 基礎生化学序説   | 染色体と遺伝子調節                    |   |  |
| 2021-04-14 | 5.6   | 基礎生化学序説   | 細胞の増殖と制御                     |   |  |
| 2021-04-14 | 7 • 8 | 外皮筋骨格系    | 筋学2;骨格筋の構造、神経筋接合部、筋紡錘        |   |  |
| 2021-04-14 | 9·10  | 外皮筋骨格系    | 外皮学1;皮膚の組織構造 皮膚の血管、毛、皮膚の感覚器  |   |  |
| 2021-04-15 | 1 • 2 | 基礎生化学序説   | 組織・臓器・個体の生化学                 |   |  |
| 2021-04-15 | 3 • 4 | 基礎生化学序説   | 細胞・組織の生化学・代謝①                |   |  |
| 2021-04-16 | 1 • 2 | 外皮筋骨格系    | 筋学3;骨格筋の分子レベルでの収縮メカニズムと薬理学   |   |  |
| 2021-04-16 | 3 • 4 | 外皮筋骨格系    | 外皮学2;皮膚疾患と免疫、再生              |   |  |
| 2021-04-20 | 1.2   | 基礎生化学序説   | タンパク質・酵素・代謝②                 |   |  |
| 🛛 閉じる      |       | 基礎解剖生理学序説 | ホルモンとその働き                    |   |  |
| 2021-04-21 | 1.2   | 其礎解剖生理学序道 | 活得民気の構造と働き                   |   |  |

【参考】今年度の当該学生の講義の出席状況が確認できます。〇がついているのが出席です。 \*当該学生も、学生としてログインした後に、同じ出席状況を確認することができています。

X

| 201480)<br>201480)<br>201480)                                                                                                    |                                              |  |  |  |  |
|----------------------------------------------------------------------------------------------------|----------------------------------------------|--|--|--|--|
| \$\$\$.\$\$<br>\$<br>\$<br>\$<br>\$<br>\$<br>\$<br>\$<br>\$<br>\$<br>\$<br>\$<br>\$<br>\$<br>\$<br>\$<br>\$                                                                                                    | 20131年8月10日                                  |  |  |  |  |
|                                                                                                    | 课学通顾学校 24                                    |  |  |  |  |
| 学生の名前 デスト_2                                                                                                    | #A1-2                                        |  |  |  |  |
| 新任課程 (F×1074)                                                                                                    | 河平省市北部市                                      |  |  |  |  |
| 2984                                                                                                    |                                              |  |  |  |  |
| 商校平業日                                                                                                    | 7#0                                          |  |  |  |  |
| 3.48.9                                                                                                    |                                              |  |  |  |  |
| ス学年度                                                                                                    |                                              |  |  |  |  |
| <b>四年</b> 四                                                                                                    |                                              |  |  |  |  |
| 現状を選択してください【必須】                                                                                                    |                                              |  |  |  |  |
| 1)大学を掛けれましている                                                                                                    | · · · · · · · · · · · · · · · · · · ·        |  |  |  |  |
| 1)今まで立てた確認は原情で見ている                                                                                                    | CANCELE CALCOLETEROLS CALENCE                |  |  |  |  |
| 1)県学に発達的に取り得んでいる                                                                                                    | - 17321 C DEWYARS CORESTANDIN C LTEROIN      |  |  |  |  |
| ()前月と月前にコエュニターションをとり、長期、井田で手ている                                                                                                    | S -resever O interests O survey of creations |  |  |  |  |
| 1)社会の目示、面白と思想におって作用している                                                                                                    | * Cinerant Cissofennus Dirthnos-             |  |  |  |  |
| (学業)                                                                                                    |                                              |  |  |  |  |
| a<br>李麗外)                                                                                                    |                                              |  |  |  |  |
| 년<br>学業가)<br>2                                                                                                    |                                              |  |  |  |  |
| 。<br><sup>学是外)</sup> 。<br>收員記入                                                                                                    |                                              |  |  |  |  |
| 2<br>学歌并)<br>2<br><b>数員記入</b><br>(2021年8月1                                                                                                    | 95<br>88                                     |  |  |  |  |
| #<br>学能ት)<br>#<br>較與記入<br>#AB .m31年8月1<br>#H#56冊                                                                                                    | 이다.<br>8년<br>201                             |  |  |  |  |
| #<br>学歌時)<br>#<br>数員記入<br>EAB JULI # 801<br>転員の名前<br>担任講座(教員)チェックホックス                                                                                                    |                                              |  |  |  |  |
| #<br>学業件)<br>#<br>数員記入<br>EAB .m21年9月1<br>東岸の名前<br>担任講座(教員)チェックホックス                                                                                                    |                                              |  |  |  |  |
| a<br>学業計)<br>a<br>取員記入<br>取入日 2021年9月1<br>取員の名前<br>取員の名前<br>取員の名前<br>取員の名前<br>の21年9月1<br>の21年9月1<br>の1<br>の1<br>の1<br>の1<br>の1<br>の1<br>の1<br>の1<br>の1<br>の |                                              |  |  |  |  |
| #<br>学歌計)<br>#<br>取員記入<br># RAB 2021年8月1<br># RHOSE#<br>相任講座(教員)チェックボックス<br>諸<br>は旧任講座(教員)自由記載編                                                                                                    |                                              |  |  |  |  |
| a<br>学業件)<br>a<br>数員記入<br>EXB 2011年8月1<br>和月の2月<br>担任講座(教員)チェックホックス<br>資格<br>上担任講座(教員)自由記職編<br>スト                                                                                                    |                                              |  |  |  |  |
| #<br>学業件)<br>#<br>取員記入<br>EAB 2021年9月1<br>和日の名前<br>和日の名前<br>担任講座(教員)チェックホックス<br>済<br>L担任講座(教員)自由記載編<br>スト<br>く、単正                                                                                                    |                                              |  |  |  |  |

| 医学教育学言<br>2年生                                                                     | 講座(2020年                      | 度)                                 |                 |  |  |
|-----------------------------------------------------------------------------------|-------------------------------|------------------------------------|-----------------|--|--|
| 学生氏名                                                                              | 当年度提出                         | ボートフォリオ内容                          | 教員確認            |  |  |
|                                                                                   |                               | 確認                                 |                 |  |  |
|                                                                                   |                               | #22                                | -               |  |  |
|                                                                                   |                               | 確認                                 |                 |  |  |
| 3年生                                                                               |                               | lu lu                              | 1               |  |  |
| 学生氏名                                                                              | 当年度提出                         | ボートフォリオ内容                          | 教員確認            |  |  |
|                                                                                   |                               | 確認                                 |                 |  |  |
|                                                                                   |                               |                                    |                 |  |  |
|                                                                                   |                               | 確認                                 |                 |  |  |
|                                                                                   | ,                             | #88                                |                 |  |  |
|                                                                                   |                               | 確認                                 |                 |  |  |
|                                                                                   | ,                             | 確認                                 |                 |  |  |
| 年生                                                                                |                               |                                    |                 |  |  |
| 学生氏名                                                                              | 当年度提出                         | ポートフォリオ内容                          | 教員確認            |  |  |
|                                                                                   |                               | 確認                                 |                 |  |  |
| 【参考】"済"が表示され、チェックを行った<br>日時、教員名が記載されます。講座内の複<br>数人で面談等を行う場合、だれがいつ行っ<br>たかを共有できます。 |                               |                                    |                 |  |  |
|                                                                                   |                               | V                                  |                 |  |  |
| 学生氏名                                                                              | 当年度提出                         | ボートフォリオ内容                          | 教員確認            |  |  |
|                                                                                   | 提出済                           | 確認                                 | 脊(2020-02-20) [ |  |  |
| 海生<br>(参考<br>今 合は、<br>* 当                                                         | 5】教員自身が<br>、"確認"をクリ<br>該年度内であ | 「記入した内容を修正<br>リックし、修正してくだればいつでも修正で | Eしたい場<br>さい。    |  |  |